札幌学院大学オンラインキャンパス「moodle」について~授業の受講方法~

## 心理学部臨床心理学科

4

はじめに、PC に Chrome (クローム) がインストールされているか確認しましょう。 インストールされていない場合は、「Chrome」と検索して、ダウンロードしましょう。

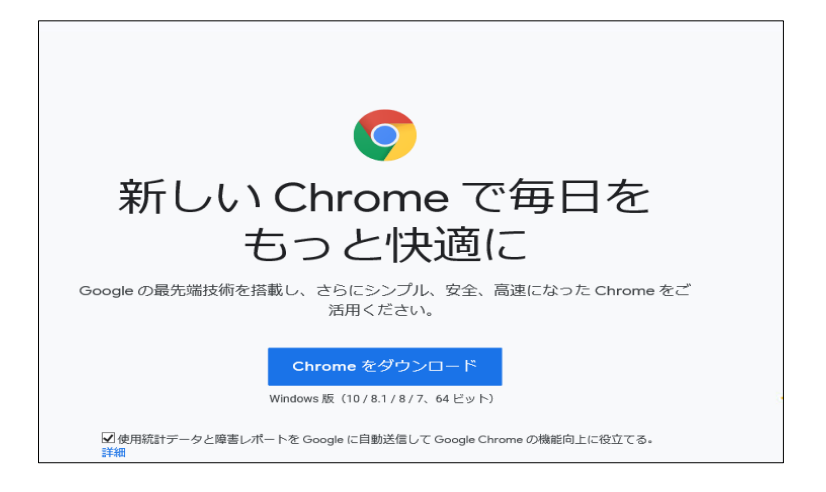

Chrome がインストールされたら、「札幌学院大学moodle」と検索しましょう。

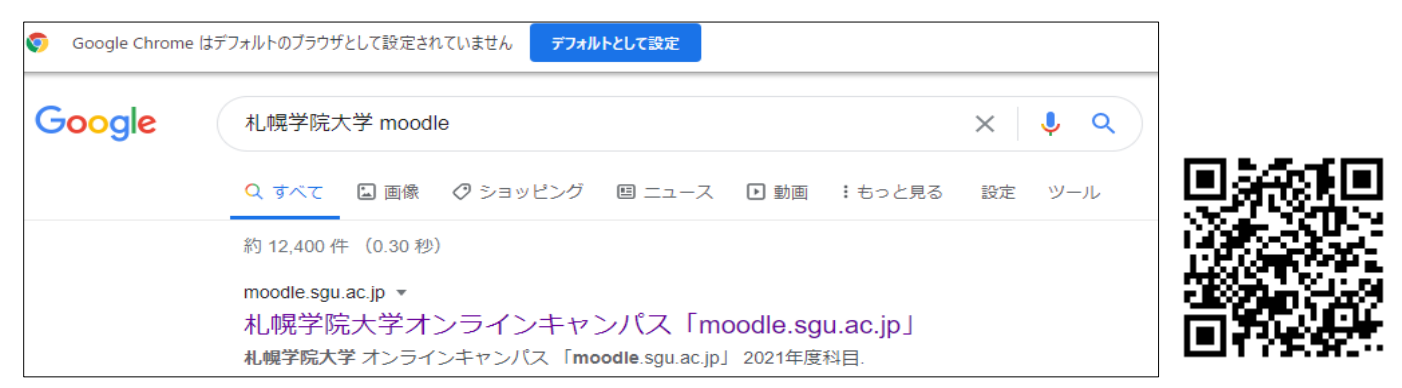

このような画面が表示されます。右上からログインしましょう。

| SGU-Moodle-2025 日本語 (ja                                                   | a) > あなたは[                                                                                                    | あなたはログインしていません。 (ログイン) |  |
|---------------------------------------------------------------------------|----------------------------------------------------------------------------------------------------|------------------------|--|
| 札幌学院大学オンラインキャンパス「moodle.sgu.ac.jp」                                        |                                                                                                    |                        |  |
| このサイトは、 <mark>2025年度</mark> の<br>講義用です。                                   | コースカテゴリ                                                                                                    | すべてを折りたたお              |  |
| <ul> <li>週に複数回開講される講義については、<br/>週のうち一番早い曜日・時間のカテゴリに講義コースがあります。</li> </ul> | <ul> <li>★まずここを見てください★ 利用の手引き (9)</li> <li>&gt; ガイダンス</li> <li>&gt; 2025年前期-月曜日科目</li> <li>&gt; 2025年前期-火曜日科目</li> </ul> | 5. (CENTOLICO          |  |

ユーザー名は学籍番号、パスワードの初期設定は生年月日8ケタです。※パスワードは必ず変更してください!

| 札幌学院大学オンラインキャンパス<br>「moodle.sgu.ac.jp」 |                                                                                                    |  |
|----------------------------------------|----------------------------------------------------------------------------------------------------|--|
| ユーザ名<br>パスワード<br>□ ユーザ名を記憶する<br>ログイン   | あなたのユーザ名またはパ<br>スワードを忘れましたか?<br>あなたのブラウザのクッキ<br>ーを有効にしてください。<br>?<br>いくつかのコースにはゲス<br>トアクセスできます<br>ゲストとしてログインす<br>る |  |

ログインしたら、このような画面が表示されます。

ここから受講するようにしてください。

授業は4月8日(火)より開始されます。 moodle で受講や課題提出する場合もあります。 教員の指示に従ってください。授業は、下のように曜日講時ごとに表示されます。

| コースカテゴリ         |
|-----------------|
| ★まずここを見てください★   |
| ▶ガイダンス          |
| ▶ 2025年前期-月曜日科目 |
| ▶ 2025年前期-火曜日科目 |
| ▶ 2025年前期-水曜日科目 |
| ▶ 2025年前期-木曜日科目 |
| ▼2025年前期-金曜日科目  |
| 金曜日1講目前期(21)    |
| 金曜日2講目前期(30)    |
| 金曜日3講目前期(33)    |
| 金曜日4講目前期(33)    |